# Proceso de activación PAC Banco Scotiabank

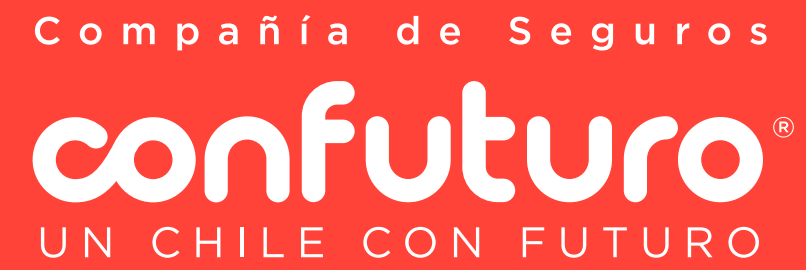

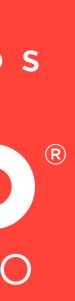

## Ingresa a https://www.scotiabankchile.cl/

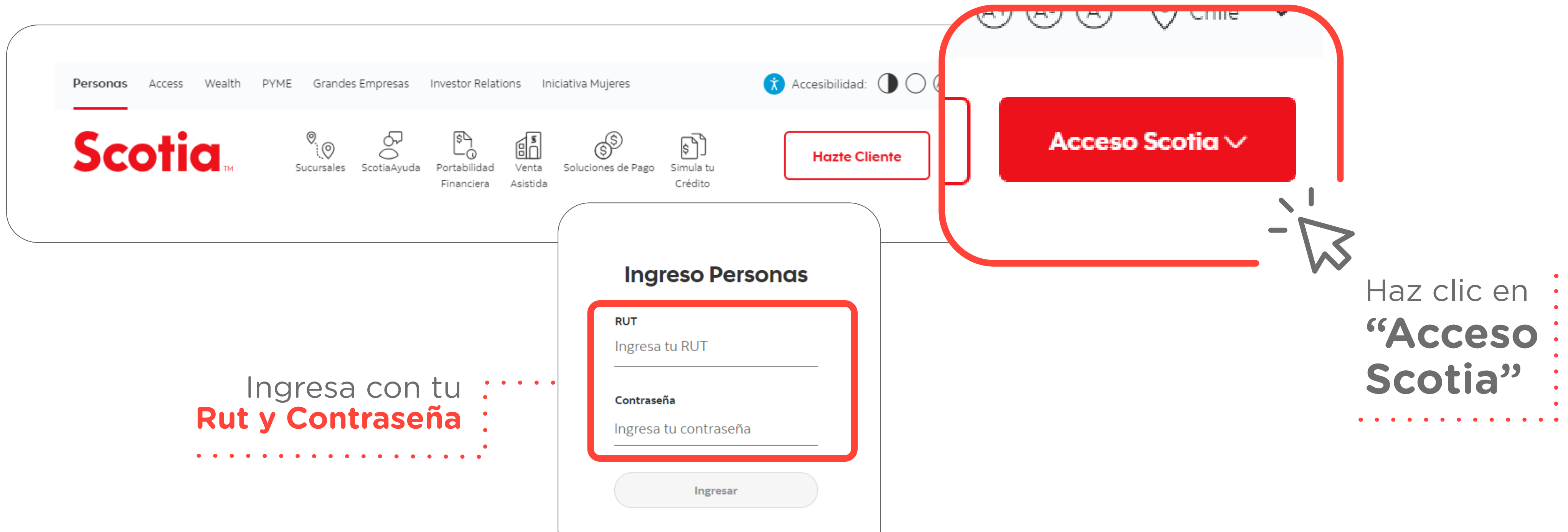

Compañía de Seguros confuturo UN CHILE CON FUTURO

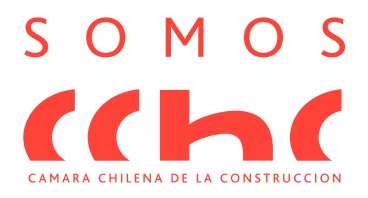

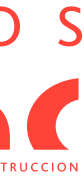

### 2 Ingresa al menú y haz clic en Transferencias y Pagos > Pago Automático con Cuenta Corriente (PAC)

|                                       | Tunsiereneids y ruges – tragares t           |
|---------------------------------------|----------------------------------------------|
| Transferencias                        | Pagos de servicios                           |
| Transferir a terceros                 | Pagar servicios                              |
| Transferir entre cuentas              | Pago Automático con Cuenta Corriente (PAC)   |
| Programar transferencias              | Pago Automático con Tarjeta de Crédito (PAT) |
| Ver y agregar destinatarios           | •                                            |
| Ver cartola de transferencias y pagos | •                                            |
| Pagos Electrónicos Interbancarios     | •••••                                        |

haz clic en Pago automatico con cuenta corriente (PAC)

#### Selecciona la opción Inscribir pagos

• • • • • • • • • •

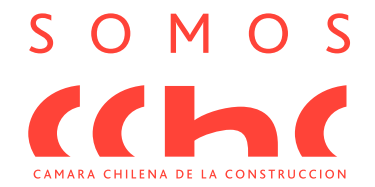

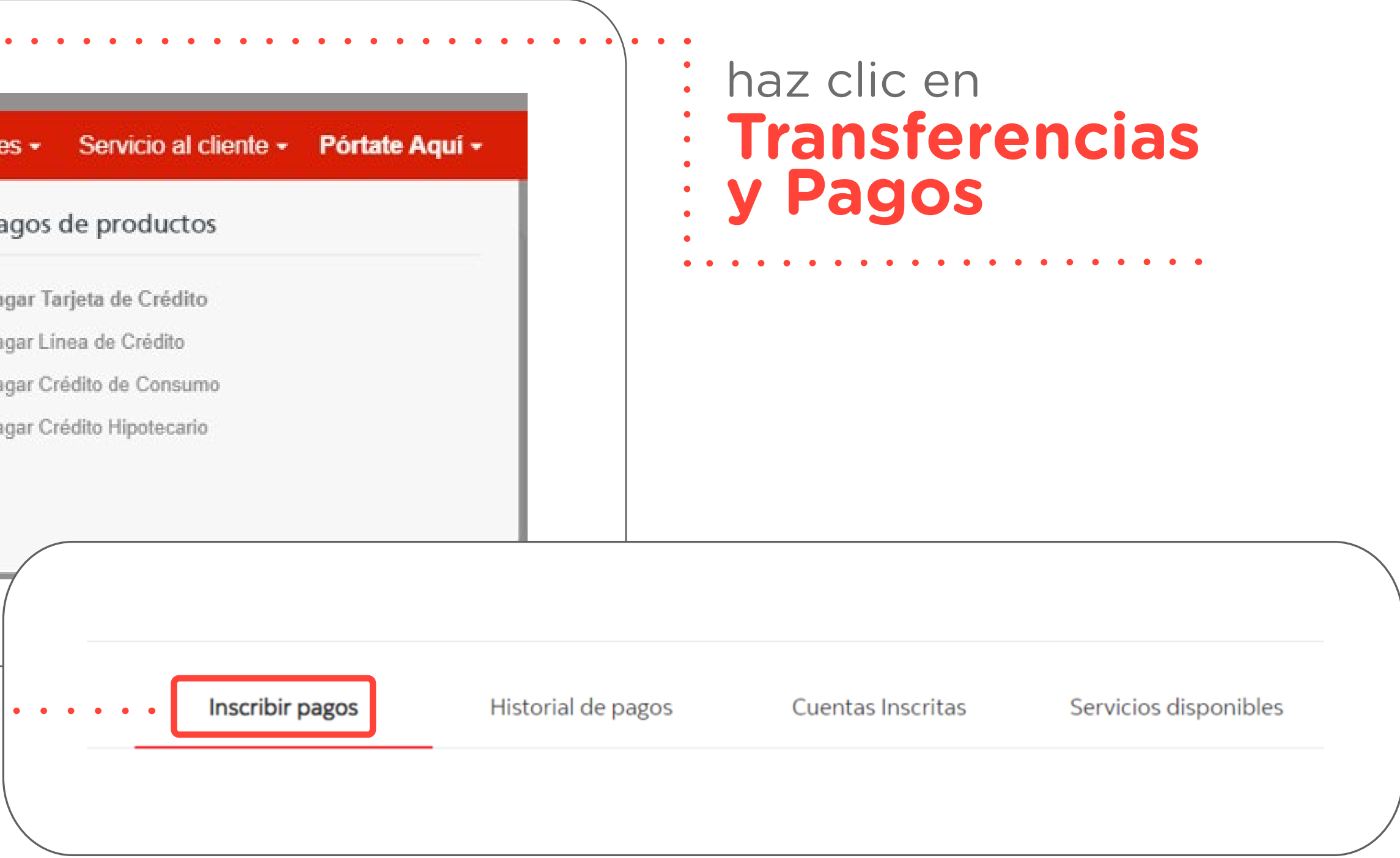

![](_page_2_Picture_6.jpeg)

![](_page_2_Picture_7.jpeg)

![](_page_3_Picture_0.jpeg)

![](_page_3_Figure_1.jpeg)

![](_page_3_Picture_2.jpeg)

![](_page_3_Picture_4.jpeg)

![](_page_3_Picture_5.jpeg)

![](_page_4_Picture_0.jpeg)

![](_page_4_Picture_1.jpeg)

![](_page_4_Picture_2.jpeg)

![](_page_4_Picture_3.jpeg)

|                             | <u> </u>      | La cuenta<br>estará creada |
|-----------------------------|---------------|----------------------------|
| ]                           | • • • • • • • |                            |
| oondiente a:                |               |                            |
| o: Otros                    |               |                            |
| por pago: <b>Sin límite</b> |               |                            |
| vicio: Ingresado            |               |                            |
| no: Sin asignar             |               |                            |
| State -                     |               |                            |

#### La cuenta estará creada exitosamente.

Compañía de Seguros confuturo UN CHILE CON FUTURO

![](_page_4_Picture_7.jpeg)